## Step by Step Guide: Update of Director Details (Cell phone number and e-mail address via E-services

## Conditions for updating director email and cell phone numbers via e-services:

- Only directors of companies or members of close corporations can effect the changes.
- The director effecting the changes must have permission from the other directors (if there are more than one director of member) to update the contact details.
- The contact details provided must be true and correct for each director or member. Providing of incorrect contact details could lead to legal proceedings.
- The details provided will be used for future communication intended for directors and members.

In order to use this step by step guide, you should have registered a customer code.

- Consult the step by step guide for Customer Registration for assistance in registering a customer code.
  - 1. Visit the CIPC website www.cipc.co.za, and click on **Online Transacting** and then **eServices.**

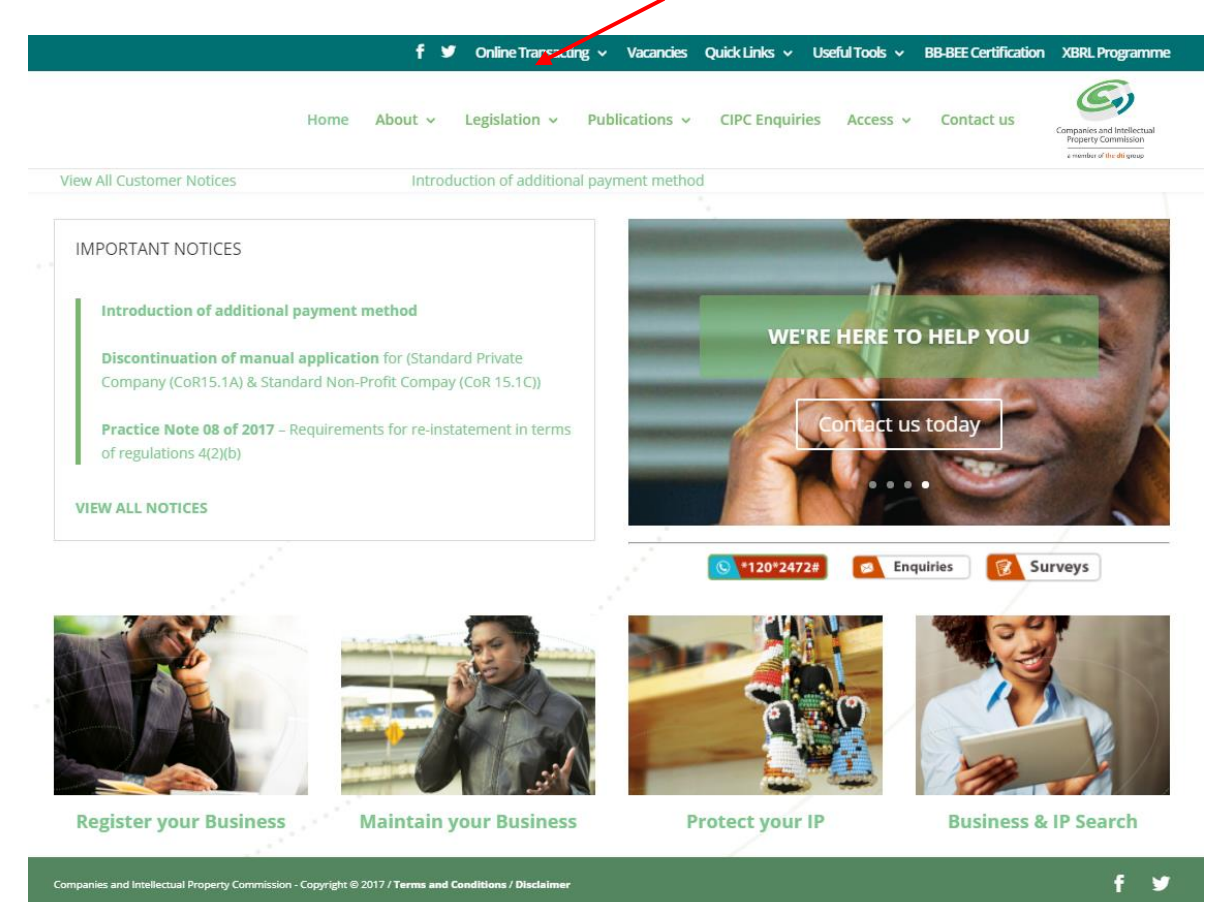

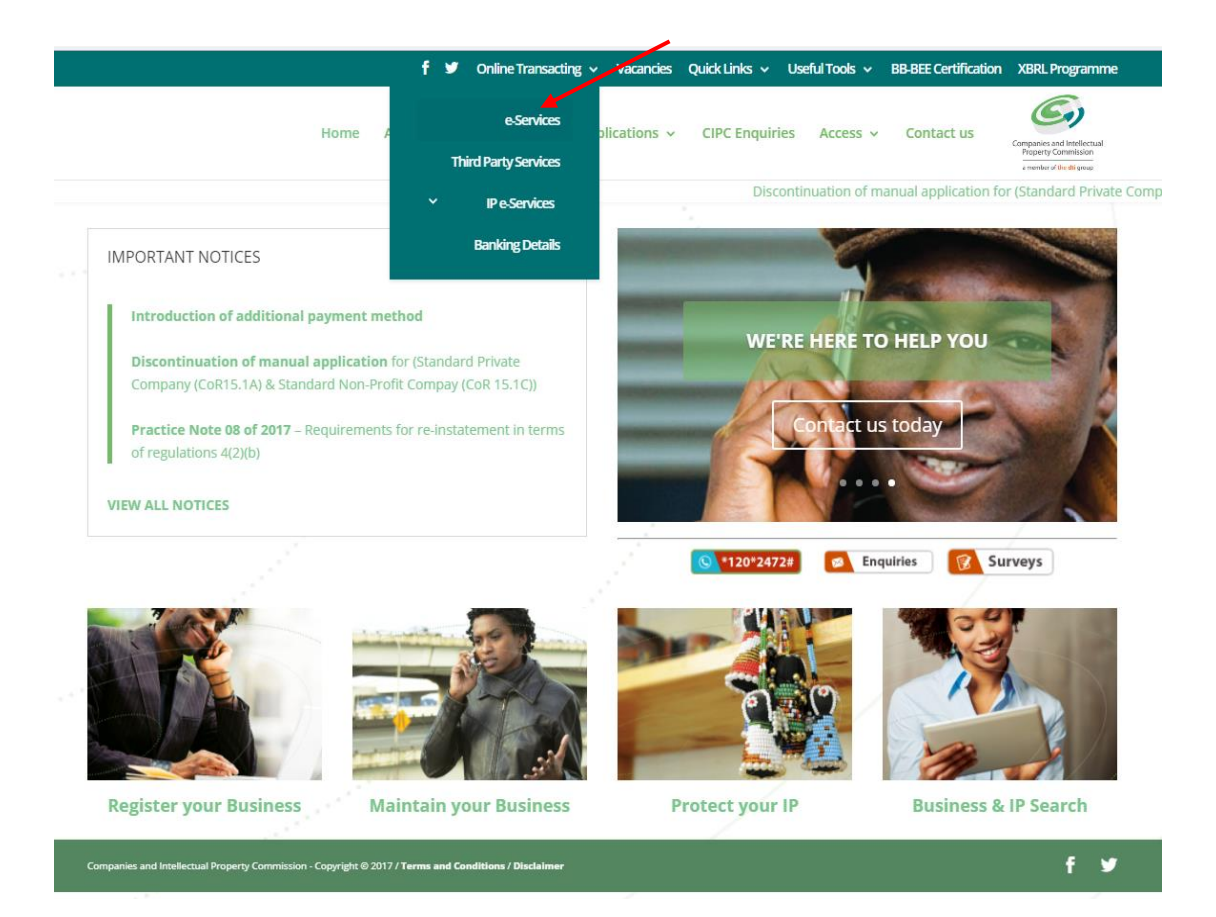

## 2. Click on Customer Login.

| Companies                                                                | and Intellectual Property Commission - eS                                                                                                    | ervices                                                                                                    |
|--------------------------------------------------------------------------|----------------------------------------------------------------------------------------------------|----------------------------------------------------------------------------------------------------|
| Welcome GUEST<br>PLEASE LOG IN TO<br>START TRANSACTING                   | You are here: CIPC eServices » Home » Transact                                                                                                    |                                                                                                    |
| CUSTOMER LOGIN                                                           | Welcome to the CIPC eServices system. To transact on this sys<br>only register private and non-profit companies with standard me<br>are available on http://www.cipc.co.za/<br>Customer Registration & Login                                                                                                    | stem you must have a valid CIPC customer code. Please note that currently you can<br>smorandum of incorporation, all other company types must be filed manually. Forms<br>Password Reset |
| ENTERPRISE NAME SEARCH<br>SEARCH<br>ENTERPRISE NUMBER ENQUIRY<br>ENQUIRE | <ol> <li>Click on "CUSTOMER REGISTRATION"</li> <li>Indicate whether you are South African or not</li> <li>Type in ID or passport number</li> <li>Fill in all required fields on the registration form</li> <li>Set new password</li> <li>Login using customer code and password</li> <li>Security code and password are case sensitive</li> </ol> | Click on "PASSWORD RESET"     Type in customer code     OTP is sent to cellphone number     Once OTP confirmed, set new password OR     Follow instructions on this page                 |

- 3. Complete the required fields and click on Login.
  - a. Customer Code
  - b. Customer Password (case sensitive)
  - c. Security code (case sensitive)
  - d. Click on CIPC Terms & Conditions to read it, and in the circle next to it to accept the terms and conditions

| Companies a                              | and Intellectual Property Commission - eService       | 95                                                                                                    |  |  |  |  |
|------------------------------------------|-------------------------------------------------------|----------------------------------------------------------------------------------------------------|--|--|--|--|
| Welcome GUEST<br>PLEASE LOG IN TO        | You are here: CIPC eServices » Login                  |                                                                                                    |  |  |  |  |
| START TRANSACTING                        | Login to CIPC eServices                               |                                                                                                    |  |  |  |  |
|                                          |                                                       |                                                                                                    |  |  |  |  |
| PASSWORD RESET     CUSTOMER REGISTRATION | Customer Code                                         | Before you login make sure you have a <b>valid email address</b> , you will not<br>be able to transact if you don't have one. You can register for a free email<br>address at GMail. |  |  |  |  |
| ENTERPRISE NAME SEARCH                   | Customer Password (case sensitive)                    | If you are experiencing problems resetting your password, send an email to resetpassword@cipc.co.za with the following:                                                              |  |  |  |  |
|                                          |                                                       | Certified identity copy (certification not older than three months)     Password Reset Request Form                                                                                  |  |  |  |  |
| SEARCH                                   | Aabrge                                                | Once you receive notification that your details have been updated, reset your password online. Click here to view the step by step guide.                                            |  |  |  |  |
| ENQUIRE                                  | Enter security code displayed above. (case sensitive) |                                                                                                    |  |  |  |  |
| SUPPORTED BROWSERS                       |                                                       |                                                                                                    |  |  |  |  |
| CHROME FIREFOX                           | Tick to accept the CIPC Terms & Conditions            |                                                                                                    |  |  |  |  |
|                                          | LOGIN 🔓 FORGOT PASSWORD 🕐                             |                                                                                                    |  |  |  |  |

Note: Before completing the login procedure it is advised that customers read the terms and conditions since accepting such creates a binding agreement between the customer and CIPC regarding the administration of transactions and payment of services.

Select Forgot Password if you require your customer password to be resend to you.

|                     |                                                                                                    | 1 A A A A A A A A A A A A A A A A A A A                                                                                                    |                                                                                       |                                                                                                    |                                                                                                    |                                                                                                    |
|---------------------|----------------------------------------------------------------------------------------------------|----------------------------------------------------------------------------------------------------|---------------------------------------------------------------------------------------|----------------------------------------------------------------------------------------------------|----------------------------------------------------------------------------------------------------|----------------------------------------------------------------------------------------------------|
| IE DEL PORT testing | You are here: CIPC e Ser                                                                                                    | rvices » Home                                                                                                    |                                                                                       |                                                                                                    |                                                                                                    |                                                                                                    |
|                     |                                                                                                    |                                                                                                    |                                                                                       |                                                                                                    |                                                                                                    |                                                                                                    |
|                     | ANNUAL RETURN                                                                                                    | (AR) COMPLIANCE: NON COMPLIA                                                                                                    | ICE LEADS TO                                                                          | DEREGISTRATION                                                                                                    |                                                                                                    |                                                                                                    |
| DMER DETAILS        | ENTERPRISE NUMBER                                                                                                    | ENTERPRISE NAME                                                                                                    | STATUS                                                                                | TYPE                                                                                                    | AR COMPLIAN                                                                                                    | пв                                                                                                   |
|                     | K2017000475                                                                                                    | TEST DECEASED 01082017                                                                                                    | IN BUSINESS                                                                           | PRIVATE COMPANY                                                                                                    | III YES                                                                                                    |                                                                                                    |
| 9878557.00          | K2017000473                                                                                                    | K2017000473 (SOUTH AFRICA)                                                                                                    | IN BUSINESS                                                                           | PRIVATE COMPANY                                                                                                    | III YES                                                                                                    |                                                                                                    |
|                     | K2017000474                                                                                                    | K2017000474 (SOUTH AFRICA)                                                                                                    | IN BUSINESS                                                                           | PRIVATE COMPANY                                                                                                    | III YES                                                                                                    |                                                                                                    |
| NAME SEARCH         | K2017000477                                                                                                    | K2017000477 (SOLITH AERICA)                                                                                                    | IN BUSINESS                                                                           | PRIVATE COMPANY                                                                                                    |                                                                                                    |                                                                                                    |
|                     | K2017000228                                                                                                    |                                                                                                    |                                                                                       | PRIVATE COMPANY                                                                                                    |                                                                                                    |                                                                                                    |
| ARCH                | K2017000325                                                                                                    |                                                                                                    | IN DUSINESS                                                                           | PRIVATE COMPANY                                                                                                    |                                                                                                    |                                                                                                    |
|                     | K2017000327                                                                                                    |                                                                                                    | IN BUSINESS                                                                           |                                                                                                    | THE YES                                                                                                    |                                                                                                    |
| MBER ENQUIRY        | K2017000312                                                                                                    | HAYLIE CUPCAKE BAKERY                                                                                                    | IN BUSINESS                                                                           | PRIVATE COMPANY                                                                                                    | III YES                                                                                                    |                                                                                                    |
|                     | K2017000311                                                                                                    | K2017000311 (SOUTH AFRICA)                                                                                                    | IN BUSINESS                                                                           | PRIVATE COMPANY                                                                                                    | YES                                                                                                    |                                                                                                    |
| E                   | K2017000300                                                                                                    | K2017000300 (SOUTH AFRICA)                                                                                                    | IN BUSINESS                                                                           | NON PROFIT COMPANY                                                                                                    | III YES                                                                                                    |                                                                                                    |
| 100 C               | M1999017946                                                                                                    | PEBBLE BED MODULAR REACTOR                                                                                                    | IN BUSINESS                                                                           | STATE OWNED COMPANY                                                                                                    | NO III                                                                                                    | 4                                                                                                    |
| GARARE RECROSOFT    | CURRENT PROCE<br>TRANSACTION TYPE<br>NEW COMPANY REGI<br>NEW COMPANY REGI<br>CLOSE CORPORATIO                                                                                                    | SSING DATES<br>STRATION [#SERVICES]<br>STRATION [MANUAL]<br>N TO COMPANY CONVERSION [MANUAL]                                                                                                    | CUI<br>15//<br>15//<br>15//                                                           | RENT PROCESSING DATE<br>15/2016<br>15/2016<br>15/2016                                                                                                    | LAST UPDATED<br>15/05/2018 10<br>15/05/2018 10<br>15/05/2018 10                                                                                              | 00:00                                                                                                |
| CALLAR RECEDENT     | CURRENT PROCE<br>TRANSACTION TYPE<br>NEW COMPANY REGI<br>CLOSE CORPORATIO<br>DIRECTOR AMENDME<br>DIRECTOR AMENDMEN<br>MEMBER AMENDMEN<br>MEMBER AMENDMEN<br>NAME CHANGES [MA                                                                                                    | SSING DATES<br>STRATION [eSERVICES]<br>STRATION [MANUAL]<br>NT5 (eSERVICES)<br>NT5 [MANUAL]<br>IT5 [MANUAL]<br>NAL]                                                                                                    | CU<br>15/1<br>15/1<br>15/1<br>15/1<br>15/1<br>15/1<br>15/1<br>24/1                    | RENT PROCESSING DATE<br>05/2016<br>05/2018<br>05/2018<br>05/2018<br>05/2018<br>05/2016<br>05/2016<br>05/2016<br>05/2016                                                                                                    | LAST UPDATED<br>15/05/2018 10<br>15/05/2018 10<br>15/05/2018 10<br>15/05/2018 10<br>15/05/2018 10<br>15/05/2018 10<br>15/05/2018 10<br>15/05/2018 12         | 00:00<br>00:00<br>00:00<br>00:00<br>00:00<br>00:00<br>00:00<br>28:42                                 |
| Contrine INCROOOPT  | CURRENT PROCE<br>TRANSACTION TYPE<br>NEW COMPANY REGI<br>NEW COMPANY REGI<br>CLOSE CORPORATIO<br>DIRECTOR AMENDME<br>MEMBER AMENDMEN<br>MEMBER AMENDMEN<br>NAME CHANGES [MAI                                                                                                    | SSING DATES<br>STRATION (eSERVICES)<br>STRATION [MANUAL]<br>NTO COMPANY CONVERSION [MANUAL]<br>ENTS [eSERVICES]<br>INTS [MANUAL]<br>ITS [MANUAL]<br>ITS [MANUAL]<br>NUAL]                                                                                                    | Cui<br>155/<br>165/<br>16/<br>15/<br>15/<br>15/<br>24/                                | RENT PROCESSING DATE<br>15/2016<br>15/2016<br>15/2016<br>15/2016<br>15/2016<br>15/2016<br>15/2016<br>15/2016<br>15/2016<br>15/2016                                                                                                    | LAST UPDATED<br>15/05/2016 10:<br>15/05/2016 10:<br>15/05/2016 10:<br>15/05/2016 10:<br>15/05/2016 10:<br>15/05/2016 10:<br>15/05/2016 10:<br>14/07/2016 12: | 00:00<br>00:00<br>00:00<br>00:00<br>00:00<br>00:00<br>28:42                                          |
|                     | CURRENT PROCE<br>TRANSACTION TYPE<br>NEW COMPANY REGINEW COMPANY REGI<br>CLOSE CORPORATIO<br>DIRECTOR AMENDMEN<br>MEMBER AMENDMEN<br>MEMBER AMENDMEN<br>NAME CHANGES [MAI                                                                                                    | SSING DATES<br>STRATION [eSERVICES]<br>STRATION [MANUAL]<br>N TO COMPANY CONVERSION [MANUAL]<br>NTS (BSERVICES]<br>NTS [MANUAL]<br>TIS [MANUAL]<br>NUAL]<br>SUPDATES                                                                                                    | CUI<br>1551<br>1561<br>1561<br>1561<br>1561<br>1561<br>2440<br>CONT/                  | REENT PROCESSING DATE<br>15/2016<br>15/2016<br>15/2016<br>15/2016<br>15/2016<br>15/2016<br>15/2016<br>15/2016<br>15/2016<br>15/2018<br>NCT DETAILS                                                                                                    | LAST UPDATED<br>15/05/2016 10<br>15/05/2016 10<br>15/05/2016 10<br>15/05/2016 10<br>15/05/2016 10<br>15/05/2016 10<br>15/05/2016 10<br>14/07/2016 12         | 00:00<br>00:00<br>00:00<br>00:00<br>00:00<br>00:00<br>00:00<br>28:42                                 |
|                     | CURRENT PROCE<br>TRANSACTION TYPE<br>NEW COMPANY REG<br>NEW COMPANY REG<br>CLOSE CORPORATIO<br>DIRECTOR AMENDMEN<br>MEMBER AMENDMEN<br>MEMBER AMENDMEN<br>NAME CHANGES [MAI<br>LATEST eSERVICE<br>RETURNING SIGNED.<br>14/07/2016 09:27:55<br>NOT RETURNED BAC<br>FROM WEBSITE CAP                                                                                                    | SSING DATES STRATION («SERVICES) STRATION (MANUAL) NTO COMPANY CONVERSION [MANUAL] NTS («SERVICES) TTS (MANUAL) TTS («SERVICES) TS (MANUAL) SUPDATES APPLICATION FORMS SIGNED «SERVICES APPLICATION FORMS K TO CIPC WTHIN 10 CALENDAR DAYS TURE DATE WILL SE REJECTED.                                                                                                    | CUI<br>155<br>150<br>150<br>155<br>155<br>155<br>240<br>CONT/<br>Cellphor<br>Email Ac | RENT PROCESSING DATE<br>15/2016<br>15/2016<br>15/2016<br>15/2016<br>15/2016<br>15/2018<br>15/2018 | LAST UPDATED<br>15/05/2016 10<br>15/05/2016 10<br>15/05/2016 10<br>15/05/2016 10<br>15/05/2016 10<br>15/05/2016 10<br>15/05/2016 10<br>14/07/2016 12<br>0.ZA | 00:00<br>00:00<br>00:00<br>00:00<br>00:00<br>00:00<br>28:42                                          |
| e<br>HEREOUT        | CURRENT PROCE<br>TRANSACTION TYPE<br>NEW COMPANY REG<br>CLOSE CORPORATIO<br>DIRECTOR AMENDME<br>DIRECTOR AMENDMEN<br>MEMBER AMENDMEN<br>MEMBER AMENDMEN<br>NAME CHANGES [MAI<br>LATE ST e SERVICE<br>RETURNING SIGNED<br>1407/2016 09:27:55<br>PLEASE NOTE THAT S<br>NOT RETURNED BAC<br>FROM WEBSITE CAPT<br>THIRD PARTY SYSTEI<br>1407/2016 09:22:06                                                                                                    | SSING DATES STRATION [eSERVICES] STRATION [MANUAL] STRATION [MANUAL] INTS [ESERVICES] ITS [MANUAL] ITS [ESERVICES] ITS [MANUAL] ES UPDATES APPLICATION FORMS SIGNED eSERVICES APPLICATION FORMS SIGNED eSERVICES APPLICATION FORMS INTO CIPC WILLI BE REJECTED. M PILOT                                                                                                    | CONT/<br>CONT/<br>Cellphor<br>PERSC                                                   | RENT PROCESSING DATE<br>35/2016<br>35/2016 | LAST UPDATE:<br>15/05/2016 10<br>15/05/2016 10<br>15/05/2016 10<br>15/05/2016 10<br>15/05/2016 10<br>15/05/2016 10<br>14/07/2016 12<br>0.ZA                  | 0<br>00:00<br>00:00<br>00:00<br>00:00<br>00:00<br>00:00<br>00:00<br>00:00<br>00:00<br>00:00<br>00:00 |
| RE BOOD FT          | CURRENT PROCE<br>TRANSACTION TYPE<br>NEW COMPANY REGI<br>CLOSE CORPORATIO<br>DIRECTOR AMENDME<br>DIRECTOR AMENDMEN<br>MEMBER AMENDMEN<br>MEMBER AMENDMEN<br>MEMBER AMENDMEN<br>MEMBER AMENDMEN<br>MEMBER AMENDMEN<br>MEMBER AMENDMEN<br>MEMBER AMENDMEN<br>THIRD PARTURED BACO<br>FROM WEBSITE CAPI<br>THIRD PARTURED BACO<br>FROM WEBSITE CAPI<br>THIRD PARTURED BACO<br>FROM WEBSITE CAPI<br>THIRD PARTURED BACO<br>FROM WEBSITE CAPI<br>THIRD PARTURED BACO<br>FROM WEBSITE CAPI<br>THIRD PARTURED BACO<br>FROM WEBSITE CAPI<br>THIRD PARTURED BACO<br>FROM WEBSITE CAPI<br>THIRD PARTURED BACO<br>FROM WEBSITE CAPI<br>THIRD PARTURE CAPI<br>THIRD PARTURE CAPI<br>T | SSING DATES STRATION [eSERVICES] STRATION [MANUAL] STRATION [MANUAL] INTS [ESERVICES] INTS [MANUAL] ITS [MANUAL] ITS [MANUAL] SUPDATES APPLICATION FORMS SIGNED eSERVICES APPLICATION FORMS SIGNED eSERVICES APPLICATION FORMS SIGNED ASTRONOMICS INTO CIPC WILL BE REJECTED. M PILOT RUNNING A PILOT FOR A THIRD PARTY FATE PLEASE APPLY BY SENDING AN EMAI IPTOCAPA. PREFERENCE WILL BE GIVEN STOMERS. | CONT/<br>15/<br>15/<br>15/<br>15/<br>15/<br>15/<br>15/<br>15/<br>15/<br>15            | RENT PROCESSING DATE     15/2016     15/2016     15/2016     15/2016     15/2016     15/2016     15/2016     15/2016     15/2016     15/2016     15/2016     15/2016     15/2016     15/2016     15/2016     15/2016     15/2016     15/2016     15/2016     15/2016     15/2016     15/2016     15/2016     15/2016     15/2016     15/2016     15/2016     15/2016     15/2016     15/2016     15/2016     15/2016     15/2016     15/2016     15/2016     15/2016     15/2016     15/2016     15/2016     15/2017     15/2017     15/2017     15/2017                                                                                                    | LAST UPDATED<br>15/05/2016 10<br>15/05/2016 10<br>15/05/2016 10<br>15/05/2016 10<br>15/05/2016 10<br>15/05/2016 10<br>15/05/2016 10<br>14/07/2018 12<br>0.ZA | 0<br>00:00<br>00:00<br>00:00<br>00:00<br>00:00<br>00:00<br>28:42                                     |

4. The landing page of E-services will be displayed. Click on Transact.

## 5. Click on Update Directors/Members Contacts

| You are here: CIPC eSe             | ervices » Home » Transa     | ict                         |                                      |                        |                                     |
|------------------------------------|-----------------------------|-----------------------------|--------------------------------------|------------------------|-------------------------------------|
| COMPANY                            |                             |                             |                                      | C                      |                                     |
| REGISTRATION                       | DIRECTOR DETAILS            | DETAILS                     | RESERVATIONS                         | ANNUAL RETURNS         | OFFICERS                            |
|                                    |                             | *                           | 0                                    | X                      |                                     |
| CHANGES                            | CHANGES                     | DISCLOSURES                 | ENQUIRY                              | STATUS                 | TRANSACTIONS                        |
| ₽                                  | 6                           | 2+                          | You<br>Tube                          |                        |                                     |
| NAME<br>CHANGES                    | DOCUMENT<br>UPLOAD          | THIRD<br>PARTIES            | HOW-TO<br>VIDEOS                     | BANKING<br>DETAILS     | EXTERNAL COMPANY<br>REPRESENTATIVES |
| <u>e</u> ×                         | Ø                           | Ģ                           | @                                    | *                      |                                     |
| DISQUALIFIED<br>DIRECTORS REGISTER | DOMAIN NAME<br>REGISTRATION | AUTHORISED SHALE<br>CHANGES | UPDATE DIRECTOR /<br>MEMBER CONTACTS | B-BBEE<br>CERTIFICATES | BALANCE<br>TOP-UP                   |
|                                    |                             |                             |                                      |                        |                                     |

STATEMENTS/ FINANCIAL ACCOUNTABILITY SUPPLEMENTS 6. A list of all companies and CCs of which you are a director/member will be displayed (up to 20 companies or close corporations). Locate the applicable enterprise for the director details need to be updated.. Click on the hand-icon in the "Apply" column.

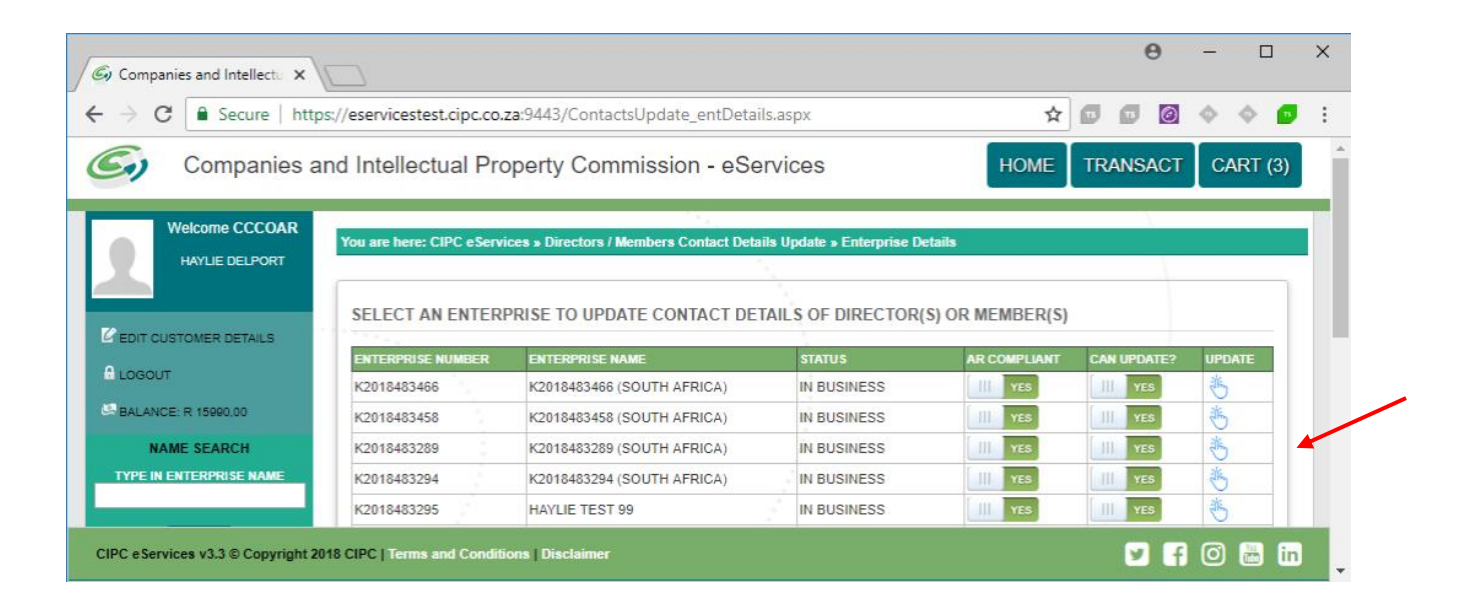

- 7. Type in a relative's Identity number for each of the directors or members. The director or member's surname or maiden name must match with the relative's details. Click on Verify.
- 8. A message will display, indicating if the verification was successful. Click on **Continue** to proceed with the rest of the update process.

| G Companies and Intellectu X                                                                                                    |                                                                                                    |                                             |                                               |                                                       |                                                 | θ                                  | - 🗆                             | ×              |  |  |
|----------------------------------------------------------------------------------------------------|----------------------------------------------------------------------------------------------------|---------------------------------------------|-----------------------------------------------|-------------------------------------------------------|-------------------------------------------------|------------------------------------|---------------------------------|----------------|--|--|
| $\leftarrow$ $\rightarrow$ C $\blacksquare$ Secure   https://eservicestest.cipc.co.za:9443/ContactsUpdate_verification.aspx $\bigstar$ $\blacksquare$ $\blacksquare$ $\blacksquare$ $$ |                                                                                                    |                                             |                                               |                                                       |                                                 |                                    |                                 |                |  |  |
| Companies and Intellectual Property Commission - eServices                                                                                                    |                                                                                                    |                                             |                                               |                                                       |                                                 |                                    |                                 |                |  |  |
| Welcome CCCOAR                                                                                                    | Welcome CCCOAR<br>You are here: CIPC eServices » Directors / Members Contact Details Update » Verification                                                                                      |                                             |                                               |                                                       |                                                 |                                    |                                 |                |  |  |
| HAYLIE DELPORT                                                                                                    | Director Verification                                                                                                    | n                                           | 100                                           |                                                       |                                                 |                                    |                                 |                |  |  |
|                                                                                                    | Type in a relative's ID number for each of the directors or members. The director or member's surname or maiden name must match with relative's details.                                        |                                             |                                               |                                                       |                                                 |                                    |                                 |                |  |  |
|                                                                                                    | ID No                                                                                                    | Surname                                     | Name(s)                                       | Relative ID No                                        |                                                 | ID                                 | Verified                        |                |  |  |
| NAME SEARCH                                                                                                    | 7101270256083                                                                                                    | <sup>2</sup> ORT                            | HAYLIE                                        | 9108190211                                            | 088 *                                           |                                    | $\checkmark$                    |                |  |  |
|                                                                                                    |                                                                                                    |                                             |                                               |                                                       |                                                 | _                                  |                                 |                |  |  |
| SEARCH                                                                                                    |                                                                                                    |                                             |                                               |                                                       |                                                 | VE                                 | ERIFY                           | $(\checkmark)$ |  |  |
|                                                                                                    | Deletive Verification                                                                                                    |                                             |                                               |                                                       |                                                 |                                    |                                 | 7              |  |  |
|                                                                                                    | Relative vernication                                                                                                    | 1                                           |                                               |                                                       |                                                 |                                    |                                 |                |  |  |
| VIEW                                                                                                    | Type in each relative's full r<br>first and the last letter of ea                                                                                                    | names as they appea<br>ch name to guide you | r on their ID docume<br>. The asterics do not | nt or card. Type in only to<br>represent the number o | he names, not surnan<br>f letters between the f | ne. The "Name<br>first and the las | (s)" field sho<br>t characters. | ws the         |  |  |
| PERSON SEARCH                                                                                                    | ID No                                                                                                    | Surname Na                                  | ame(s)                                        | Complete Names                                        |                                                 | Name                               | s Verified                      |                |  |  |
| TYPE IN ID NUMBER                                                                                                    | 9108190211088                                                                                                    | les.                                        | ****E D*****Ë                                 | ISHERENE DEAL                                         | DRË                                             | -                                  | $\checkmark$                    |                |  |  |
| TYPE IN SURNAME                                                                                                    | L                                                                                                    |                                             |                                               |                                                       |                                                 | 1                                  |                                 |                |  |  |
| SEARCH                                                                                                    | If any of the names above I<br>Á Ä Â Â Â                                                                                                    | nave special characte<br>È É Ê              | rs you can copy and<br>ËÌÍÍÎ                  | paste those characters f<br>Ì Ò Ó Ô                   | rom below:<br>ÕÖÙÚ                              | 0 0                                |                                 |                |  |  |
|                                                                                                    |                                                                                                    |                                             |                                               |                                                       |                                                 | VE                                 | ERIFY                           | $\bigcirc$     |  |  |
| GOOGLE MOZILLA SAFARI MICROSOFT<br>CHROME FIREFOX EDGE                                                                                                    | VERIFICATION SUCCESSEUL!                                                                                                    |                                             |                                               |                                                       |                                                 |                                    |                                 |                |  |  |
|                                                                                                    | DHROWE         FIREFOX         EDDE           VERIFICATION         SUCCESSFUL!   The directors or members of the company or close corporation have been successfully verified. Please click the |                                             |                                               |                                                       |                                                 |                                    |                                 |                |  |  |
|                                                                                                    | nut the test of the up                                                                                                    | uale process.                               |                                               |                                                       | _                                               |                                    |                                 |                |  |  |
|                                                                                                    |                                                                                                    |                                             |                                               |                                                       |                                                 | CONT                               | INUE -                          | $\rightarrow$  |  |  |
|                                                                                                    |                                                                                                    |                                             |                                               |                                                       |                                                 |                                    |                                 |                |  |  |
|                                                                                                    |                                                                                                    |                                             |                                               |                                                       |                                                 |                                    |                                 |                |  |  |
| CIPC eServices v3.3 © Copyright 2018 CIPC   Terms and Conditions   Disclaimer                                                                                                    |                                                                                                    |                                             |                                               |                                                       |                                                 |                                    |                                 |                |  |  |

9. The current cell phone numbers and e-mail addresses on the CIPC database will be displayed. These fields cannot be edited. Even if the details remain the same, you still have to type in the details. Click on **Continue.** 

| G Companies and Intellectu ×                                                      |                                                                                                    |                                                                                  |                                                                                                   |                                                 |                                                                                            |                                                                                | θ                             | - 0             | ×    |  |  |
|-----------------------------------------------------------------------------------|----------------------------------------------------------------------------------------------------|----------------------------------------------------------------------------------|---------------------------------------------------------------------------------------------------|-------------------------------------------------|--------------------------------------------------------------------------------------------|--------------------------------------------------------------------------------|-------------------------------|-----------------|------|--|--|
| ← → C • Secure   https://eservicestest.cipc.co.za:9443/ContactsUpdate_update.aspx |                                                                                                    |                                                                                  |                                                                                                   |                                                 |                                                                                            |                                                                                |                               |                 | 🔨 E  |  |  |
| Companies and Intellectual Property Commission - eServices                        |                                                                                                    |                                                                                  |                                                                                                   |                                                 |                                                                                            |                                                                                |                               | CART            | (3)  |  |  |
| Welcome CCCOAR<br>HAYLIE DELPORT                                                  | You are here: CIPC eServices » Directors / Members Contact Details Update » Update                                                                                                    |                                                                                  |                                                                                                   |                                                 |                                                                                            |                                                                                |                               |                 |      |  |  |
| E EDIT CUSTOMER DETAILS                                                           | Update Directors / Members Contact Details For each member or director listed below, current cellphone numbers and email addresses that we have on our database are listed, these fields cannot be edited. Below those fields are empty field where you need to type in the new contact details. Please note that even if the details remain the same you still have to type in the details. DIRECTORS/MEMBERS CANNOT SHARE CONTACT DETAILS. |                                                                                  |                                                                                                   |                                                 |                                                                                            |                                                                                |                               |                 |      |  |  |
| NAME SEARCH                                                                       | ID No.                                                                                                    | Name(s)                                                                          | Surname                                                                                           |                                                 | Cellphone No.                                                                              | Email Address                                                                  | Email Address                 |                 |      |  |  |
| SEARCH                                                                            | 7101270256083                                                                                                    | HAYLIE                                                                           | DELPORT                                                                                           | /                                               | 0716787468<br>071111111                                                                    | CVANWYK@<br>cipctester@d                                                       | cipc.co.za                    |                 |      |  |  |
| FREE DISCLOSURE                                                                   | I, A DIRECTOR OR<br>1. I have permi<br>2. The contact<br>proceedings<br>3. These detail                                                                                                    | MEMBER OF TH<br>ssion from other d<br>details supplied at<br>s will be used by C | E COMPANY OR CLO<br>irectors or members (if<br>bove are true and corre<br>CIPC for any future com | SE CORI<br>there are<br>ct for eac<br>imunicati | PORATION, AGREE<br>any besides yoursell<br>th director or member<br>on intended for direct | THAT:<br>f) to update contact d<br>: Providing incorrect o<br>ors and members. | letails.<br>contat details co | uld lead to leg | jal  |  |  |
| PERSON SEARCH                                                                     | Tick to confirm that                                                                                                    | you agree to the t                                                               | terms and conditions al                                                                           | ove                                             |                                                                                            |                                                                                |                               | 6               |      |  |  |
| TYPE IN ID NUMBER                                                                 |                                                                                                    |                                                                                  |                                                                                                   |                                                 |                                                                                            | CANCEL 🔀                                                                       | солт                          |                 |      |  |  |
| SEARCH                                                                            |                                                                                                    |                                                                                  |                                                                                                   |                                                 |                                                                                            |                                                                                |                               |                 | - 1  |  |  |
| SUPPORTED BROWSERS                                                                |                                                                                                    |                                                                                  |                                                                                                   |                                                 |                                                                                            |                                                                                |                               |                 |      |  |  |
| CIPC eServices v3.3 © Copyright                                                   | 2018 CIPC   Terms and C                                                                                                    | onditions   Disclai                                                              | mer                                                                                               |                                                 |                                                                                            |                                                                                |                               | f 🛈 🛗           | in . |  |  |

10. A message will display, indicating that the Director/member contact details have been updated for the company which enterprise number displays. All members will be notified of the change. Click on Home or Logout.

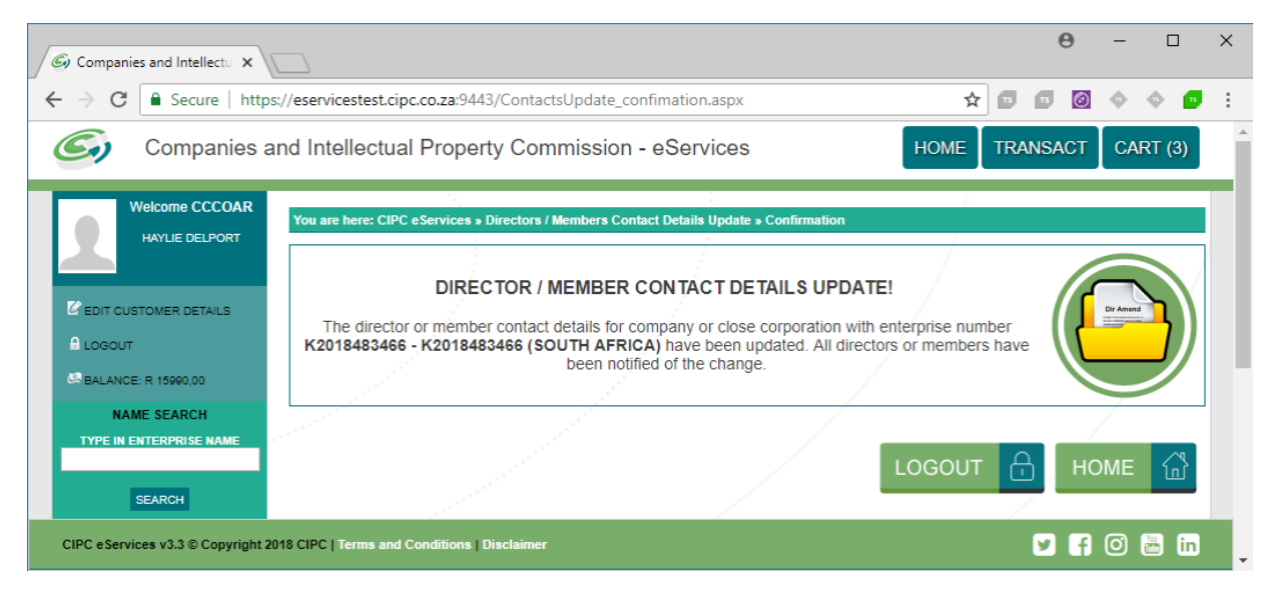